# **Importing and Exporting Photoshop Actions**

Actions are a way of automating tasks that you perform repetitively. They greatly simplify your workflow. You can also find numerous actions that others have created on the web which you can download for free.

### **Importing an Action**

When you get action files from others, they normally have a file extension of *.atn*. They are actually an action set and may contain one or more actions.

Open Photoshop.

Select the Actions palette.

| 1     | 12208                             | - 22 |
|-------|-----------------------------------|------|
| Navig | Histor Info Histor Actions ×      | â    |
| -     | Default Actions                   | ž    |
| -     | ▶                                 | Π    |
| -     | 🔻 🛄 Gallant                       |      |
| -     | ▶ dreamscape                      |      |
| 1     | Layer 9 (sets opacity)            |      |
| 7 E   | ▶ Reverse Montage Opacity         |      |
| -     | ► Reverse Montage Multiply        |      |
| -     | ▶ dreamscape_cs2                  |      |
| < □   | ▶ dreamscape_cs2 copy             |      |
| < □   | Overlay Montage (2 images)        |      |
| -     | ▶ 🛄 Airbrush                      |      |
| 1     | ▶ 🗎 Amanda's Simple Color Pop     |      |
| -     | ▶ 🛄 CHIP SPRINGER'S PORTRAI       | ٣    |
| - 🗆   | ▶ 🗎 Colored_VintagePhoto_by       | 1    |
| < □   | ▶ 🗐 Cspringer's Skinfix           | 1    |
| -     | ▶ 🛄 CSpringer's Wrinkle and B     |      |
| 1     | ▶ 🗐 Dave Ethereal Glow            | 1    |
| -     | ▶ 🛄 Dave's Simplifier version 2   |      |
| 1     | ▶ 🛄 DK_Vibrance                   | 1    |
| -     | ▶ 🛄 Doug File Handling 2          | 1    |
| -     | ▶ 🛄 Flawless Portrait             | 1    |
| -     | ▶ 🗎 glamblur                      |      |
|       | ▶ IIII Hasselblad Softar 2 Effect | ۲    |

Press the Actions palette menu button.

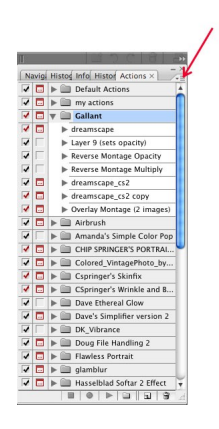

#### Select Load actions...

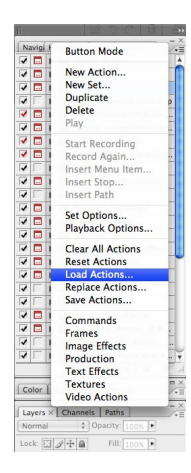

Navigate to the \*.atn file.

#### Select the atn file.

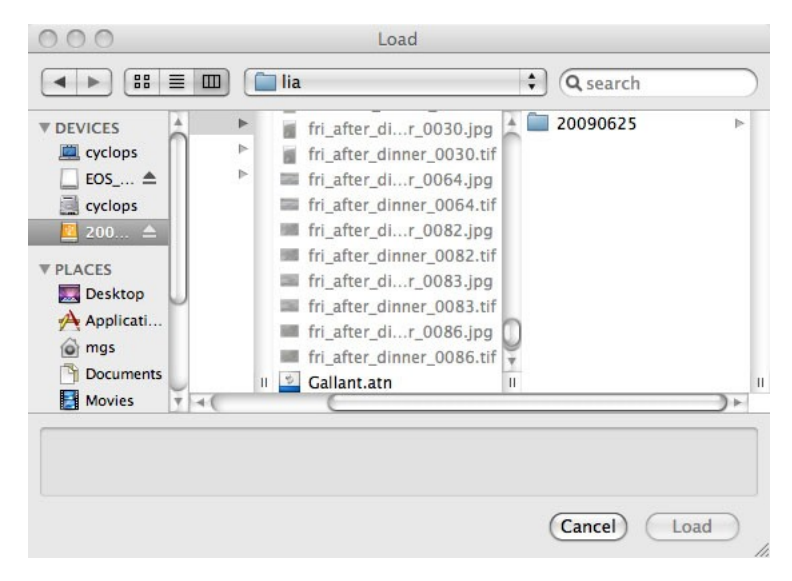

Press the Load button.

The new action set will be loaded at the end of the list of actions.

## **Exporting Actions**

Actions can be distributed to others or moved from one computer to another.

Select the **Actions** palette.

| 4 |    | Default Actions             | Ā  |
|---|----|-----------------------------|----|
|   | -  | my actions                  | 'n |
| 1 |    | Callant                     |    |
| 7 |    | h dreamscane                |    |
|   | F  | Laver 9 (sets opacity)      |    |
|   | -  | Beverse Montage Opacity     |    |
| 7 | E. | Reverse Montage Multiply    |    |
| 1 |    | ▶ dreamscape cs2            |    |
| 1 |    | ► dreamscape_cs2 copy       |    |
| 7 |    | Overlay Montage (2 images)  |    |
| 4 |    | ▶ III Airbrush              |    |
| 1 | F  | Amanda's Simple Color Pop   |    |
| 1 |    | ▶                           | μ  |
| 1 |    | E Colored VintagePhoto by   |    |
| 1 |    | Cspringer's Skinfix         | 1  |
| 1 |    | CSpringer's Wrinkle and B   |    |
| 1 |    | Dave Ethereal Glow          |    |
| 1 |    | Dave's Simplifier version 2 |    |
| V |    | DK_Vibrance                 |    |
| 1 |    | Doug File Handling 2        |    |
| 1 |    | Flawless Portrait           | 1  |
| 1 |    | ▶ 🗐 glamblur                |    |
| 1 |    | Hasselblad Softar 2 Effect  | i, |

Select the **action set** that you wish to export. Press the Actions palette **menu** button.

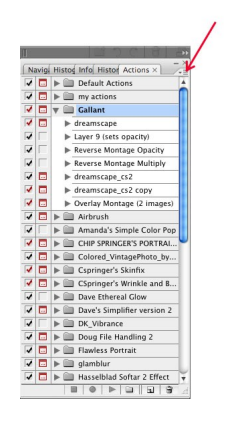

Press the Actions palette **menu** button. Select **Save...** from the menu.

| Navig: F |        | Button Mode       |  |  |
|----------|--------|-------------------|--|--|
| 4        |        | New Action        |  |  |
| *        |        | New Set           |  |  |
| ž        |        | Duplicate         |  |  |
| Ť.       | -      | Delete            |  |  |
| ť.       | -      | Play              |  |  |
| -        | -      |                   |  |  |
|          |        | Start Recording   |  |  |
| -        |        | Record Again      |  |  |
| 1        |        | insert menu Item  |  |  |
| 1        |        | Insert Stop       |  |  |
| ~        |        | insert Path       |  |  |
| ~        | -      | Set Options       |  |  |
| 1        |        | Playback Options  |  |  |
| 1        |        |                   |  |  |
| 1        |        | Clear All Actions |  |  |
| 1        |        | Reset Actions     |  |  |
| 1        | 1      | Load Actions      |  |  |
| ~        |        | Replace Actions   |  |  |
| 1        | 1      | Save Actions      |  |  |
| 1        |        | Commands          |  |  |
| 1        |        | Frames            |  |  |
| 1        |        | Image Effects     |  |  |
| 1        |        | Production        |  |  |
|          |        | Text Effects      |  |  |
| 0        | lor I  | Textures          |  |  |
| ~        | NOI 1  | Video Actions     |  |  |
| La       | yers × | Channels Paths    |  |  |
| No       | Imal   | Opacity:          |  |  |

By default Photoshop will save the action as the action set name. You can accept that name or create a new name.

| Save As                                                                                                 | : Gallant                                                                                                    |            |  |
|----------------------------------------------------------------------------------------------------|----------------------------------------------------------------------------------------------------|------------|--|
| < ►) (# =                                                                                               | freeman_class                                                                                                    | ¢ Q search |  |
| DEVICES<br>Cyclops<br>cyclops<br>200 $\triangleq$<br>PLACES<br>Desktop<br>Applicati<br>mgs<br>Documents | <ul> <li>1-matthew-mon.jpg</li> <li>1-matthew-tue.jpg</li> <li>1-matthew_friday.jpg</li> <li>1-matthew_wed.jpg</li> <li>2-matthew-mon.jpg</li> <li>2-matthew-tue.jpg</li> <li>2-matthew_triday.jpg</li> <li>2-matthew_wed.jpg</li> <li>3-matthew-mon.jpg</li> <li>3-matthew-tue.jpg</li> </ul> |            |  |

#### Press the **Save** button.

The action set will be saved in the location that you specified, in this case as *Gallant.atn*.